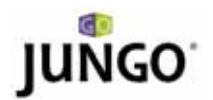

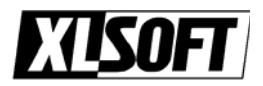

# WinDriver™ USB クイックスタートガイド 5 分でデバイス ドライバを作成!

#### WinDriver を使用する開発者は?

- (1) ハードウェア開発者 DriverWizard を使用し、新規のハードウェアをすぐにテストできます。
- (2) ソフトウェア開発者 DriverWizard を使用し、ハードウェアを動作させるデバイス ドライバコードを生成できます。WinDriver ツールでテストとデ バッグができます。

#### サポートしているオペレーティング システムは?

- (1) Windows 98/Me/2000/XP/Server 2003/Vista、Windows CE.NET、Windows Embedded CE v6.00、Windows Mobile 5.0/6.0 および Linux です。
- (2) WinDriver ベースのドライバは、対応するすべてのオペレーティング システム間でコー ドによる互換性があります。

#### どこで詳細および最新情報が入手できますか?

 WinDriver の日本語マニュアルおよび 30 日間の無料評価版は、エクセルソフト社の Web サイト (<u>http://www.xlsoft.com/jp/products/download/download.html</u>) から入手でき ます。

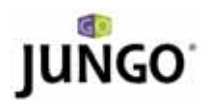

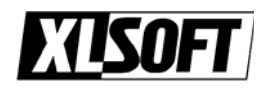

# ドライバ開発の 8 つのステップ

#### 1. セットアップ

- (1) USB バスに対象のデバイスを挿入します。
- (2) WinDriver をインストールします。

### 2. デバイスの選択

- Windows のスタート メニューから WinDriver DriverWizard を選択し、 DriverWizard を起動します。または、WinDriver/wizard/wdwizard を起動します。
- (2) ダイアログ ボックスが表示されるので、New host driver project を選択します。

|                                                   | juñgo |
|---------------------------------------------------|-------|
| WinDriver                                         | -     |
| The World Standard in Driver Development          | 1     |
|                                                   |       |
|                                                   |       |
|                                                   |       |
|                                                   |       |
| New host driver protect. Open an existing protect |       |
|                                                   |       |

- (3) DriverWizard はマシン上の plug and play カードをすべて表示します。
  (4) 除わら対象の LICP デザイスを調切します。
- (4) 一覧から対象の USB デバイスを選択します。

| Type                                          | Description                                                                | Vendor                      | Eatresh devices list. |
|-----------------------------------------------|----------------------------------------------------------------------------|-----------------------------|-----------------------|
| PCT:                                          | PCI VIELAI Device                                                          | 11.5571                     | Consulta Million      |
| IGA:                                          | ISA Device                                                                 | ISA Device                  | General De lie        |
| - ISA:                                        | Parallel Fort                                                              | ISA Device                  | Universital Jtdf Ner- |
| PC1:                                          | VIA - VTB374 P4X400 Host Controller/AGP Bridge                             | VA                          |                       |
| i- PC1:                                       | VIA - V18235 PCI-to-PCI 8rk8ge (AGP 2.0/3.0)                               | VEA:                        |                       |
| PCI:                                          | NVIDGA - NV18.6 GeForceH MK 4000                                           | NVIDIA                      |                       |
| PCI:                                          | Realtek - RTL0139A,B,C Fast Ethernet Adapter                               | Raafek                      |                       |
| PCI:                                          | PLX - PCI 9056RDK-Life PCI 9056 Rapid Development Fut                      | PLX                         |                       |
| PCII                                          | NEC - UPD9210FGC-TEA V58 Host Controller                                   | NBC                         |                       |
| PCE:                                          | NEC - uPD9210FGC-TEA US8 Hout Controller                                   | NEC                         |                       |
| E PCL                                         | NEC - uP0720105A USB 2-0 Host Controller                                   | NEC                         |                       |
| - Utal:                                       | USB: Opress Semiconductor Corp., Product E1: 1003                          | Cypress Democrotuctor Corp. |                       |
| PCI:                                          | VIA - V789C572, V76202 USB 1.0 Controller                                  | VIA                         |                       |
| PCI:                                          | VIA - VTB9C572, VT6202 USB 1.0 Controller                                  | VIA                         |                       |
| PCI:                                          | VIA - VT830572, VT6202 USB 1.0 Controller                                  | VIA                         |                       |
| PC1:                                          | VIA - VT6202 USB 2.0 Enhanced Host Controller                              | VEA                         |                       |
| PCI:                                          | VIA VT0235 FCI to ESA Bridge                                               | VEA                         |                       |
| PCI:                                          | VIA - VTB2C596b Sound Controller                                           | VIA                         |                       |
| the Description:                              |                                                                            |                             |                       |
| sdor 3D: D464, P<br>s device is corfe<br>D402 | hadud ID: 1003, Interface number: Universit<br>guned to work with Windower |                             |                       |

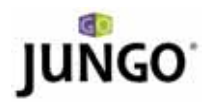

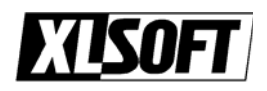

# 3. 対象のデバイスの INF ファイルの生成とインストール

(Windows98/Me/2000/XP/Server2003/Vista の場合)

Plug-and-Play Windows OS で、対象の USB デバイスが WinDriver と動作するように 登録するには、最初に INF ファイルを生成し、インストールする必要があります。 DriverWizard で自動的に INF ファイルの生成とインストールを行います。 INF ファイルを生成し、インストールするには、以下の手順で行います。

 Wizard の Select Your Device ダイアログで、Generate .INF file ボタンか Next ボタンをクリックします。DriverWizard は、対象のデバイスの検出した情報を表示し ます。Vendor ID、Device ID、Device Class、Manufacturer name、Device Class。 また、この情報を編集できます。

|                 | Deuice IDu                  |                                                                      |
|-----------------|-----------------------------|----------------------------------------------------------------------|
|                 | Device ID;                  | 1003                                                                 |
| Cypress Semico  | nductor Corp                |                                                                      |
|                 |                             |                                                                      |
|                 |                             |                                                                      |
|                 | OTHER                       | ~                                                                    |
| ss.             |                             |                                                                      |
| on-standard typ | be of device.               |                                                                      |
| w Class type fo | r your device               |                                                                      |
|                 |                             |                                                                      |
|                 | iss.<br>on-standard type fo | OTHER<br>on-standard type of device.<br>w Class type for your device |

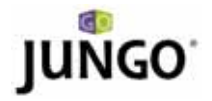

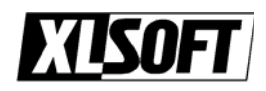

multiple-interface を持つ USB デバイスの場合、複合デバイスとして、または特定の インターフェースに対して、INF ファイルを生成するように選択することができます。 multi-interface を持つ USB デバイスの特定のインターフェースの INF ファイルを生 成するように選択した場合、INF 情報ダイアログで、どのインターフェースの INF ファ イルを生成するか選択します。

| ter Information for<br>ease fill in the informat<br>his information will be in<br>hich WinDriver will gene<br>he information you spe-<br>evice Manager after th | or INF File<br>ion below for your device.<br>icorporated into the INF file,<br>arate for your device.<br>cify will appear in the<br>e installation of the INF file. |   |
|----------------------------------------------------------------------------------------------------|----------------------------------------------------------------------------------------------------|---|
| Vendor ID: 1111                                                                                                    | Device ID: 1111                                                                                                    |   |
| Manufacturer name:                                                                                                    | MANUFACTURER                                                                                                    |   |
|                                                                                                    | E                                                                                                    | - |
| Device Class:                                                                                                    | OTHER                                                                                                    | ~ |
| Use this option for a r<br>WinDriver will set a ne                                                                                                    | non-standard :ype of device.<br>aw Class type for your device.                                                                                                    | ~ |
| This is a multi-interfat                                                                                                    | ice device.<br>e for the root device itself<br>e for the following device interfaces                                                                                |   |
| Dilerface O                                                                                                    |                                                                                                    |   |
| Automatically install                                                                                                    | the INF file.                                                                                                    |   |

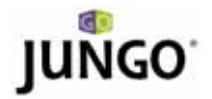

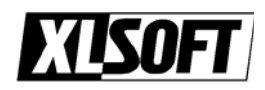

multi-interface を持つ USB デバイスの複合デバイスの INF ファイルを生成するよう に選択した場合、INF 情報ダイアログに、ルート デバイス自身か、または特定のインタ ーフェースに対して INF を生成するか選択するオプションが表示され、選択することが できます。

| is informatio<br>IICh WINDrive<br>e informatio<br>vice Manage                        | n will be i<br>er will ger<br>n you spo<br>er after ti                                | ncorporated int<br>herate for your<br>ecify will appear<br>he installation o                           | o the INF f<br>device.<br>in the<br>f the INF fi                | ile,<br>le.                      |   |
|--------------------------------------------------------------------------------------|---------------------------------------------------------------------------------------|----------------------------------------------------------------------------------------------------|-----------------------------------------------------------------|----------------------------------|---|
| /endor ID:                                                                           | 1111                                                                                  |                                                                                                    | Device ID:                                                      | 1111                             |   |
| Manufacture                                                                          | er name:                                                                              | MANUFACTUR                                                                                             | ER                                                              | 17 <sup>2</sup>                  |   |
| Device name                                                                          |                                                                                       | E                                                                                                    |                                                                 |                                  |   |
|                                                                                      |                                                                                       |                                                                                                    |                                                                 |                                  |   |
| Device Class<br>WinDriver's                                                          | ::<br>unique C                                                                        | lass.                                                                                                  | OTHER                                                           |                                  | ~ |
| Device Class<br>WinDriver's<br>Use this opt<br>WinDriver w                           | ::<br>unique C<br>:ion for a<br>vill set a r                                          | lass.<br>non-standard :<br>ew Class type f                                                             | OTHER<br>ype of dev<br>or your de                               | ice.<br>vice.                    | ~ |
| Device Class<br>WinDriver's<br>Use this opt<br>WinDriver w<br>This is a m            | ::<br>unique C<br>ion for a<br>vill set a r<br>ulti-interf                            | lass.<br>non-standard :<br>iew Class type f<br>ace device.                                             | OTHER<br>ype of dev<br>or your de                               | ice.<br>vice.                    | ~ |
| Device Class<br>WinDriver's<br>Use this opt<br>WinDriver w<br>This is a m<br>O Gener | ::<br>ion for a<br>vill set a r<br>ulti-interf<br>ate INF f                           | lass,<br>non-standard :<br>iew Class type f<br>ace device,<br>ile for the root o<br>ile for the follow | OTHER<br>ype of dev<br>or your de<br>device itsell              | ice.<br>vice.<br>f               | ~ |
| Device Class<br>WinDriver's<br>Use this opt<br>WinDriver w<br>This is a m<br>O Gener | ::<br>unique C<br>tion for a<br>vill set a r<br>ulti-interf<br>ate INF f<br>ate INF f | lass,<br>non-standard :<br>iew Class type f<br>ace device,<br>ile for the root o<br>ile for the follow | OTHER<br>ype of dev<br>or your de<br>device itsel<br>ing device | ice.<br>vice.<br>f<br>interfaces |   |

(2) Windows 2000/XP/Server 2003/Vista では、DriverWizard の INF 生成ダイアログで Automatically Install the INF file オプションをチェックして、DriverWizard から自 動的に INF ファイルをインストールすることができます。Windows 98/Me では、ハ ードウェアの追加ウィザードまたはハードウェアの更新ウィザードを使用して、手動で INF ファイルをインストールする必要があります。

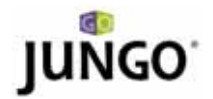

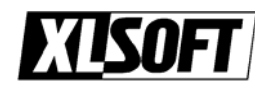

Windows 2000/XP/Server 2003/Vista で、INF ファイルの自動インストールに失敗 した場合、DriverWizard がエラーの内容を表示し、その OS 用に手動のインストー ル手順をお知らせします。 INF 生成ダイアログで、Next をクリックして、INF ファ イルを生成し、インストールします (選択した場合)。 INF ファイルのインストールが 終了したら、上記のステップ 2 のリストから対象のデバイスを選択し、開きます。

### 4. 対象のハードウェアのオープン

一覧から対象の alternate setting を選択します。

| 🗩 Driver Wizard                               | =                                                       |  |
|-----------------------------------------------|---------------------------------------------------------|--|
| Re box Aued Hop                               | á 🖳                                                     |  |
| Active Projects                               | Alternate Settine 2                                     |  |
| d Cypress Semiconductor Corp Product ID: 1003 | Alternaite Setting 2: Number of Endpoints 2             |  |
| Alternate Setting 0<br>Alternate Setting 1    | Pipe Name Pipe Type Information                         |  |
| Alternate Setting 3                           | 1 pipe 0x0 Control direction: in & out, packet size: 64 |  |
| Alternate Setting 5                           | 2 ppe0x82 Bulk directions in, packet size: \$12         |  |
| Anten many second y s                         | 3 pipe 0x6 Bulk direction: out, packet size: \$12       |  |
|                                               |                                                         |  |
| Information Panel                             |                                                         |  |
|                                               |                                                         |  |

### 5. 対象のハードウェアのテスト

デバイス ドライバを記述する前に、ハードウェアが期待通りに動作するかを確認すること は重要です。DriverWizard を使用して、対象のハードウェアを診断します。

Wizard の Alternate Setting ウィンドウ エリアから対象のパイプを選択します。選択した alternate setting に対応するパイプを表示します。

control pipe (双方向パイプ) の場合、Read / Write をクリックします。新しいダイアログ ボックスが表示され、標準 USB リクエストを選択するか、カスタム リクエストを入力 できます。標準 USB リクエストを選択すると、setup パケットの配列が自動的に埋めら

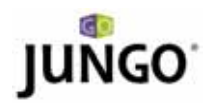

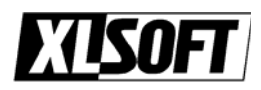

れ、ダイアログ ボックスにリクエストの説明が表示されます。カスタム リクエストの場 合、setup パケットを入力し、オペレーション データを記述します。

| Setup Pa | cket                                    |        |                                  |                   | write t |  |
|----------|-----------------------------------------|--------|----------------------------------|-------------------|---------|--|
| Custom   | request                                 |        |                                  |                   | ~       |  |
| Туре     | Request                                 | wValue | wIndex                           | wLength           |         |  |
| 00       | 0                                       | 0000   | Ω                                | 0                 |         |  |
| 00 00 00 | 00 00 00 00 0                           | 00     |                                  |                   |         |  |
| 00 00 00 | 0 00 00 00 00 00 00 00 00 00 00 00 00 0 |        | Read fro                         | m Pipe            |         |  |
| 00 00 00 | Write to Pipe                           |        | Read <sup>f</sup> ro<br>Save Wri | m Pipe<br>te Data |         |  |

input pipe (デバイスからホストへデータを移動)の場合、Listen to Pipe をクリックします。この操作を完了するには、初めにデバイスがホストへデータを送信することを確認する必要があります。

短期間の確認後、データが送信されていない場合、DriverWizard が転送に失敗したこと をお知らせします。読み込みを停止するには、Stop Listening をクリックします。 また、Reset Pipe ボタンをクリックして、パイプをリセットします。

|          |           |           | Alternate Setting 2: N               | umber of Endpoints 2 |  |
|----------|-----------|-----------|--------------------------------------|----------------------|--|
|          | Pipe Name | Pipe Type | Information                          |                      |  |
|          | pipe 0x0  | Control   | direction: in & out, packet size: 64 |                      |  |
| ALC: NOT | pipe 0x82 | Bulk      | direction: in, packet size: 512      |                      |  |
|          | pipe 0x6  | Bulk      | direction: out, packet size: 512     |                      |  |
|          |           |           |                                      |                      |  |
|          |           |           |                                      |                      |  |
|          |           |           |                                      |                      |  |
|          |           |           |                                      |                      |  |
| i        | -         |           | at Plan                              |                      |  |

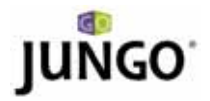

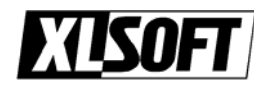

output pipe (ホストからデバイスヘデータを移動) の場合、Write to Pipe をクリックし ます。新しいダイアログ ボックスが表示され、書き込むデータを入力します。 DriverWizard のログ ウィンドウに操作の結果が表示されます。 また、Reset Pipe ボタンをクリックして、パイプをリセットします。

| 😝 Alternate Setting 2                                  | length with the second second | 2 🛛      |
|--------------------------------------------------------|----------------------------------------------------------------------------------------------------|----------|
| Alternate Setting 2: Number of Endpoints 2.            | Write to pipe data (Hex):                                                                                                    |          |
|                                                        | DE AD BE AP                                                                                                    |          |
| Poe Name Poe Tupe Information                          |                                                                                                    |          |
| 1 poe 0x0 Cantral directions in 6 out, padiet sols: 64 |                                                                                                    |          |
| 2 poe 0.42 8.4 directors in, padet size: 512           |                                                                                                    |          |
| 3 per Del BA decision sut, padertane 312               |                                                                                                    |          |
|                                                        |                                                                                                    |          |
|                                                        | Action                                                                                                    | _        |
|                                                        | Write to Pipe File to                                                                                                    | Pipe     |
| Write to Port Reset Port                               | Clear Save Wi                                                                                                    | ite Data |
|                                                        |                                                                                                    |          |

- 6. ドライバ コードの生成
  - (1) Generate Code ツールバー アイコンまたは Project | Generate Code メニューのい ずれかを選択してコードを生成します。
  - (2) 以下のように、開発言語を選択して、作成するプロジェクトの開発環境を決めます。

| In which language do you want your code to be generated                                                                                                    | 1? |
|----------------------------------------------------------------------------------------------------|----|
| ANSI C                                                                                                    | ×  |
| Generate project makefile for:                                                                                                    |    |
| MS Develcper Studio 6,5  MS Develcper Studio .NET 2003  MS Develcper Studio .NET 2005 (for x86)  MS Develcper Studio .NET 2005 (for Windows Mobile  Microsoft eMbdedded Visual C++ - for CE  Microsoft Platform Builder C++ - for CE  Borland C++ Builder 3  Borland C++ Builder 4 - 6  Linux Makefile  Solaris Maxefile  Tornado 2 | 5) |
| IDE to Invoke:                                                                                                    |    |
|                                                                                                    |    |

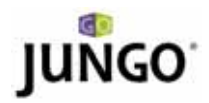

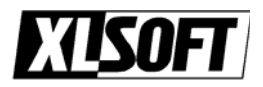

- (3) OK をクリックします。 DriverWizard が、上記のステップ 6.2 で選択した開発環 境を起動します。
- (4) DriverWizard を閉じます。

### 7. コンパイルと実行

以下のコードが生成されます。

- アプリケーション レベル (およびカーネル) から対象のハードウェアにアクセスする API
- 対象のハードウェアにアクセスする上記の API を使用するサンプル アプリケーション
- 選択したビルド環境用のすべての Project/make ファイル
- 対象のデイバスの INF ファイル (Windows 98/Me/2000/XP/Server 2003/Vista)

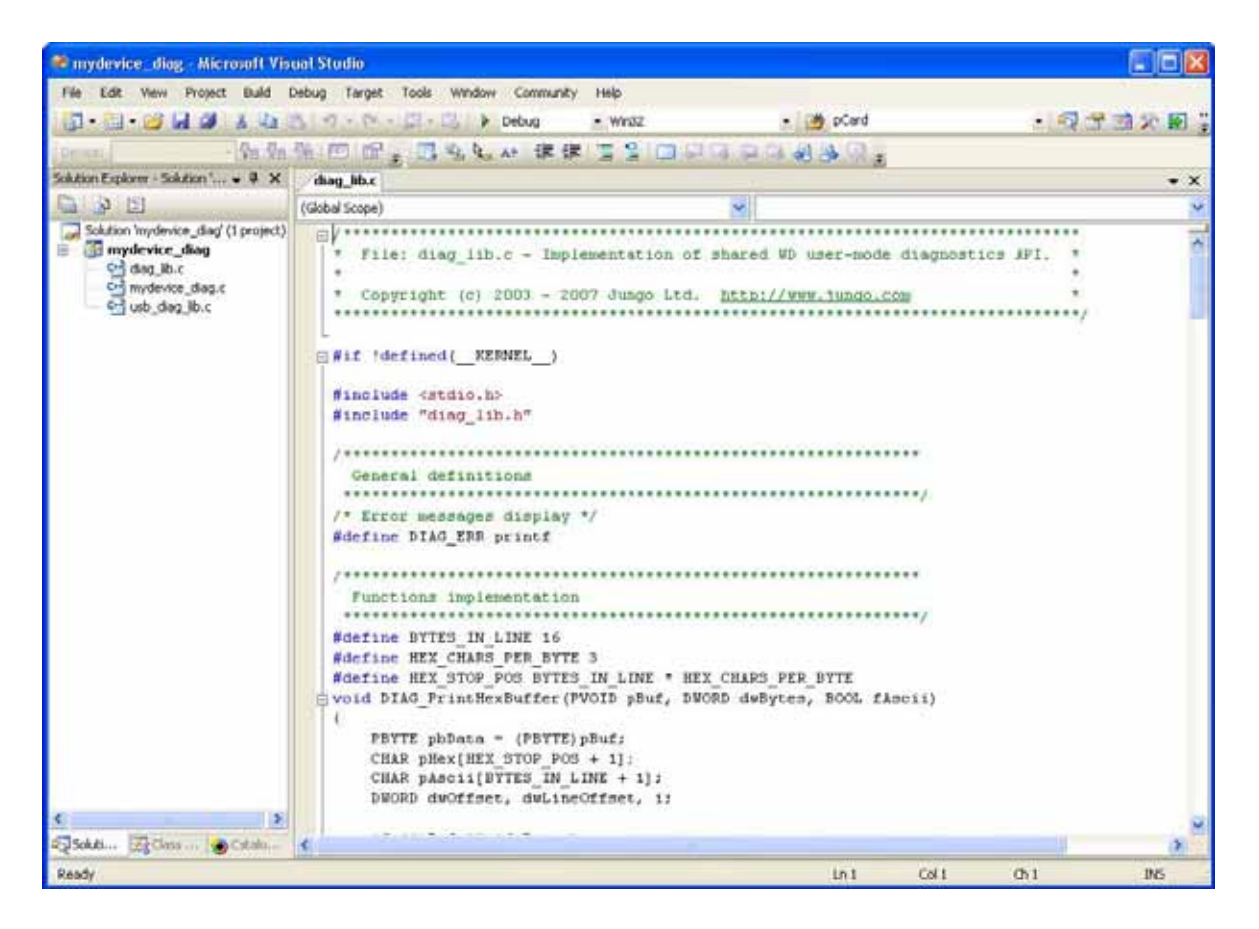

選択したコンパイラで DriverWizard が生成した project/make ファイルを使用します。 サンプルの診断アプリケーションをコンパイルし、実行します。このサンプルはドライバ の強力な雛型となります。

アプリケーションの仕様に応じて、サンプルのアプリケーションを修正します。または、 WinDriver に付属されている多くのサンプルを使用することもできます。

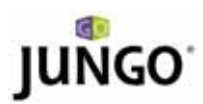

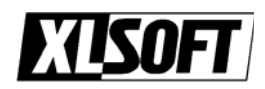

# Q & A:

## Q: WinDriver はどのように動作しますか?

A: WinDriver を使用して、対象のデバイスのドライバをユーザーモードで開発します (ア プリケーションの一部、または DLL として)。これによって、標準的な開発ツール (MSDEV/Visual C/C++、MSDEV .NET、Borland C++ Builder、Borland Delphi、Visual Basic 6.0、MS eMbedded Visual C++、MS Platform Builder C++、GCC など)を使用 して、ドライバの開発およびデバッグが出来るため、開発時間を大幅に短縮できます。 WinDriver を使用して開発したデバイス ドライバ (YourApp.exe) は、標準的な WinDriver 関数を使用する WinDriver のカーネル モジュール indrvr6/.sys/.o/.ko/.dll) を通して対象のハードウェアにアクセスします。

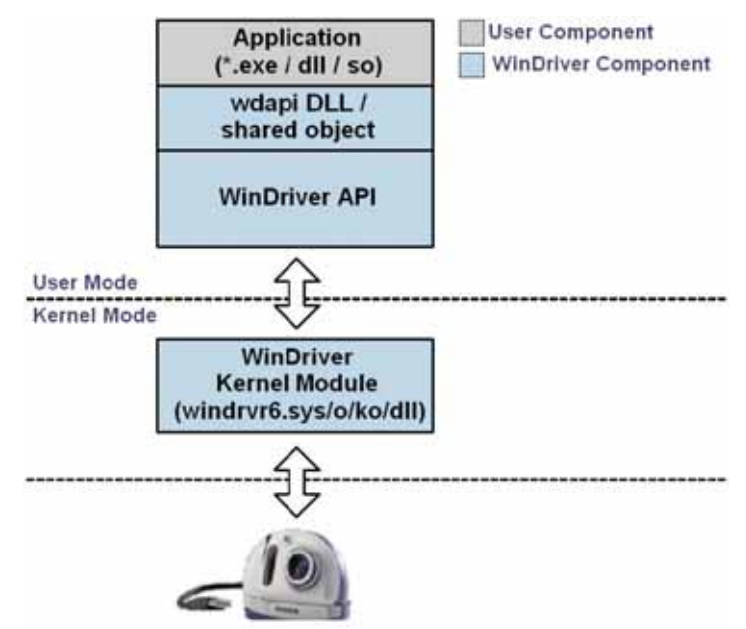

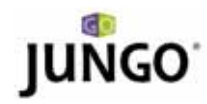

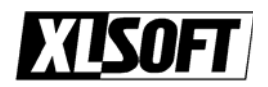

## Q: INF ファイルとは何ですか?

A: デバイス情報 (.INF) ファイルはテキスト ファイルで、指定したハードウェア デバイスを サポートするソフトウェアをインストールする際に、Windows 98/Me/2000/XP/Server 2003/Vista で Plug-and-Play メカニズムで使用する情報を提供します。USB デバイスな どの Plug-and-Play ハードウェアには、INF ファイルが必要です。INF ファイルには、デ バイスおよびインストールするファイルに関する必要な情報がすべて含まれています。ハー ドウェアの製造元が新製品を Windows OS 向けにリリースする際には、リソースおよび デバイスの各クラスに必要なファイルを明確に定義するために INF ファイルを作成する 必要があります。WinDriver で対象のデバイスにアクセスするには、対象のデバイスが WinDriver のカーネル ドライバと動作するように登録するのに INF ファイルを生成し、 インストールする必要があります。このガイドで説明したとおり、DriverWizard を使用 して、この手順を簡素化できます。

#### Q: なぜ .INF ファイルを作成する必要があるのですか?

A: 以下の理由のためです。

- WinDriver および DriverWizard で対象の USB デバイスにアクセスするため
- 起動時に、毎回、Windows の新しいハードウェアの検出ウィザードの表示を避けるため
- OS が物理アドレスを USB デバイスへ割り当てられるようにするため
- デバイス用に作成した新しいドライバをロードするため。Plug-and-Play システムにインストールする Plug-and-Play ハードウェアの新しいドライバを開発する際には、必ず INF ファイルを作成する必要があります
- 既存のドライバと新しいドライバを置き換えるため